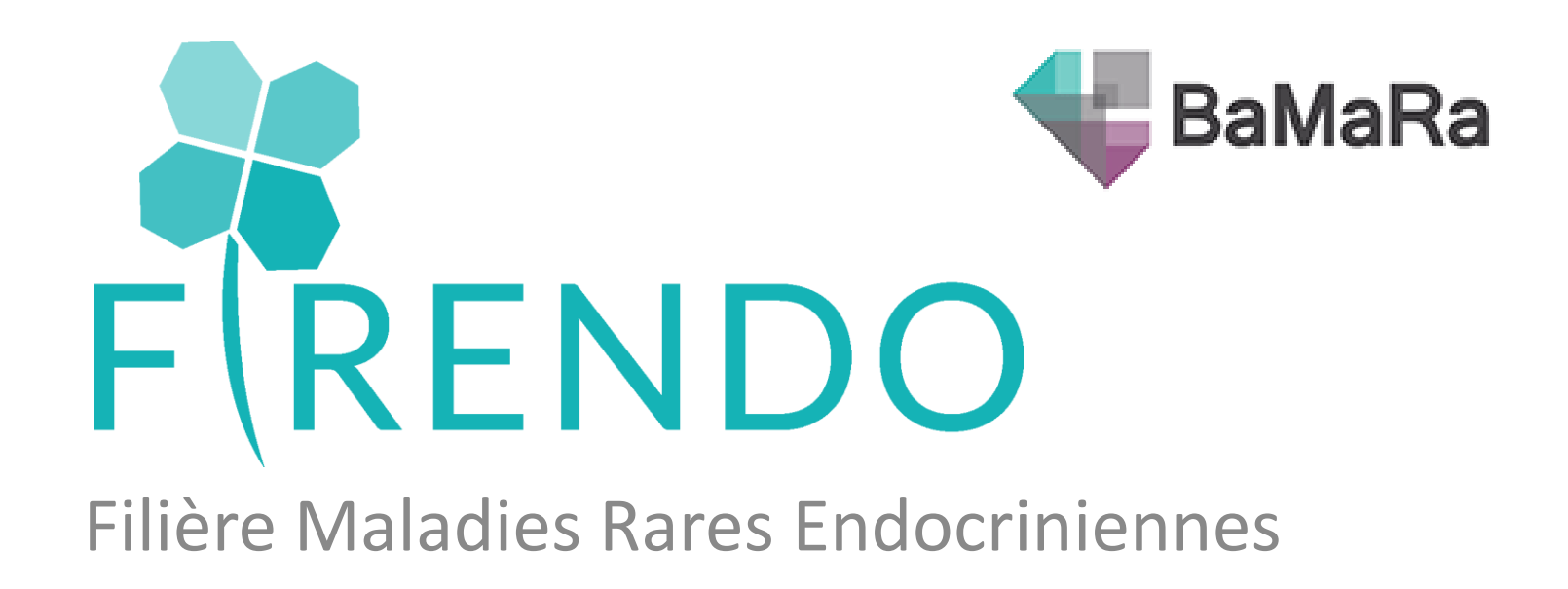

### Présentation rapide BaMaRa

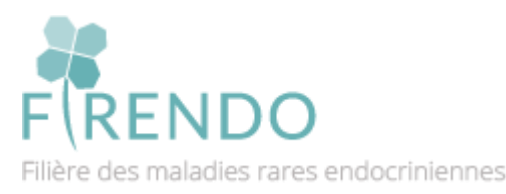

Sabine GHENIM / Fabienne LARRIEU

| IDC   |
|-------|
| а     |
| nnées |
|       |
| •     |
|       |
| 89    |
|       |

### https://bamara.bndmr.fr/

Conditions Générales d'Utilisation

### Même adresse pour se connecter à la base

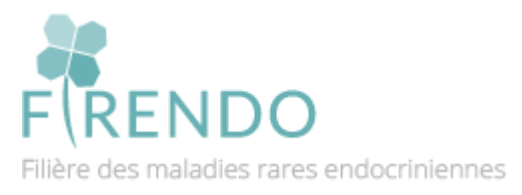

| CRÉI                       | Z VOTRE CO                     | OMPTE             |   |
|----------------------------|--------------------------------|-------------------|---|
|                            | Civilité                       |                   | , |
| Prénom                     |                                |                   |   |
| Nom                        |                                |                   |   |
| Téléphone pi               | ofessionnel                    | 0123456789        |   |
| votre.email@               | professionne                   | el.com            |   |
| Mot de pass                | 2                              |                   |   |
| Confirmer le               | mot de pass                    | e                 |   |
| Quelle prof                | ession occupe                  | ez-vous ?         |   |
| Dans quel hôpit            | al exercez-vous                | ; ?               |   |
| Pour quel(s) sit           | e(s) maladies ra               | ares labellisé(s) | ? |
| J'ai lu et j'<br>générales | accepte les c<br>d'utilisation | onditions         |   |

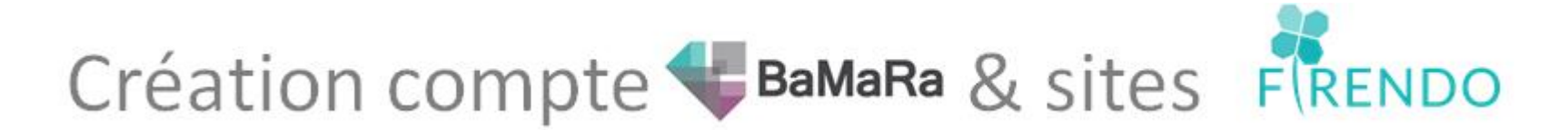

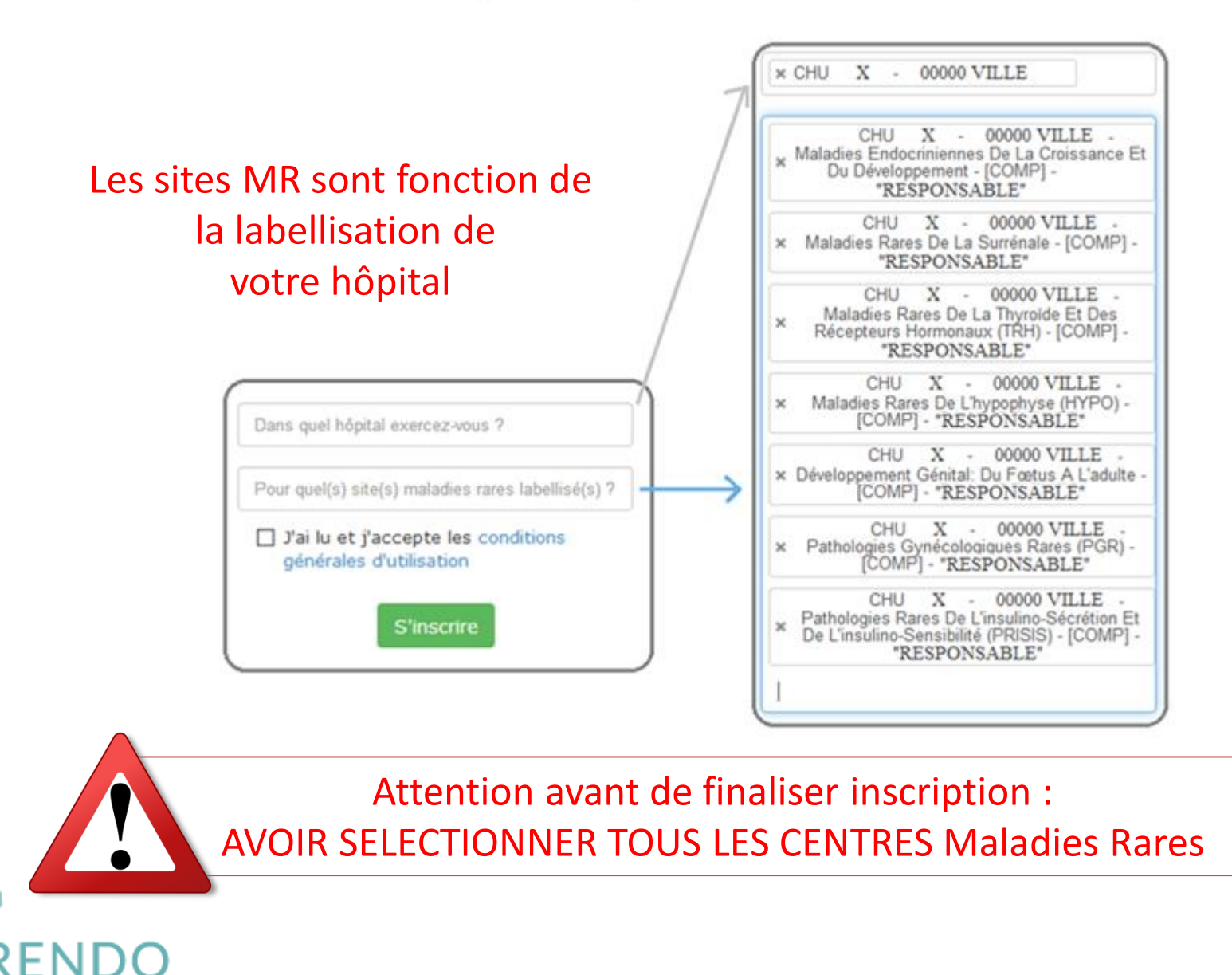

# 7 centres de référence affiliés à Firendo = 7 sites dans BaMaRa

| 4                                              | ≣ -     | ut -      | Q     | Rechercher                     | • |
|------------------------------------------------|---------|-----------|-------|--------------------------------|---|
| ♦ HYP                                          | о [сом  | P] "RES   | PONS  | SABLE" (CHU X - 00000 VILLE) - |   |
| MER                                            | C [COM  | IP] "RESI | PONS  | ABLE" (CHU X - 00000 VILLE)    |   |
| MRS                                            | [COMF   | ] "RESP   | ONSA  | BLE" (CHU X - 00000 VILLE)     |   |
| TRH [COMP] "RESPONSABLE" (CHU X - 00000 VILLE) |         |           |       |                                |   |
| HYP                                            |         | IP] "RESI | PONSA | ABLE" (CHU X - 00000 VILLE)    |   |
| PGR                                            | [COMP   | ] "RESPO  | ONSAI | BLE" (CHU X - 00000 VILLE)     |   |
| PRIS                                           | SIS [CO | MP] "RES  | SPONS | SABLE" (CHU X - 00000 VILLE)   |   |
| DEV                                            | -GEN [  | COMP] "I  | RESPO | ONSABLE" (CHU X - 00000 VILLE) |   |

**MERC** = Centre de référence Maladies endocriniennes de la croissance et du développement

**MRS** = Centre de référence Maladies rares de la surrénale

**TRH** = Centre de référence Maladies rares de la thyroïde et des récepteurs hormonaux

**HYPO** = Centre de référence Maladies rares de l'hypophyse

- **PGR** = Centre de référence Pathologies gynécologiques rares
- **PRISIS** = Centre de référence Pathologies rares de l'insulino-sécrétion et de l'insulino-sensibilité

**DEV-GEN** = Centre de référence Développement génital : du fœtus à l'adulte NDO

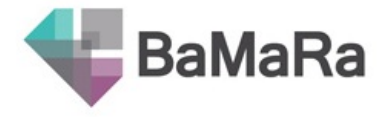

# Récapitulatif étapes inscription

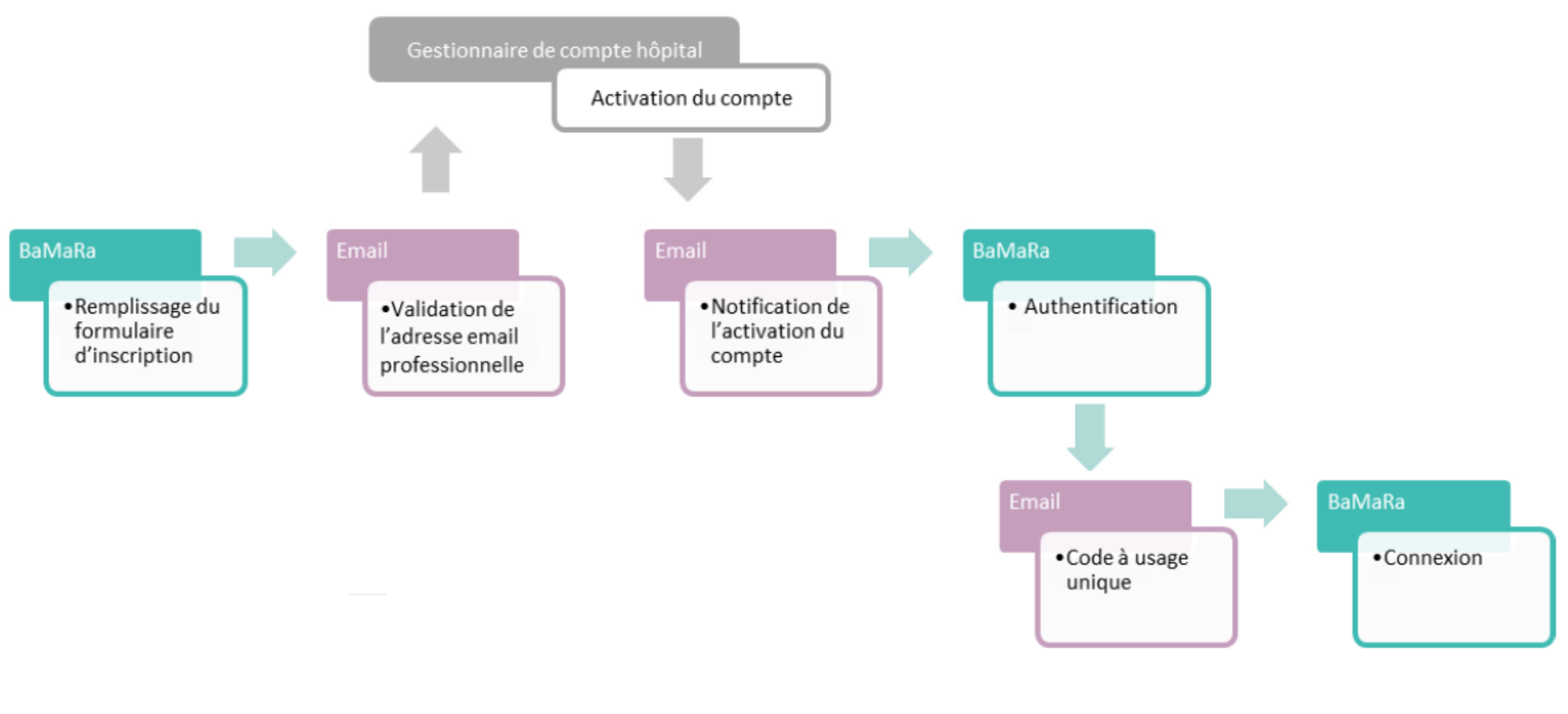

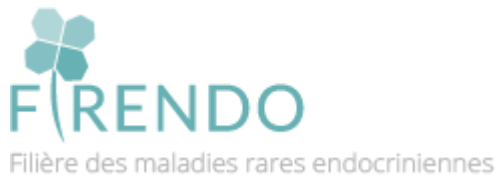

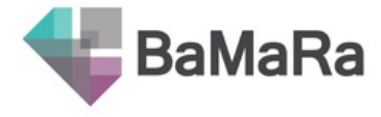

# Que faire si oublie de centres MR lors de l'inscription ?

→ Il faut envoyer un mail au référent BaMaRa de votre hôpital qui pourra vous ajouter le(s) centre(s) maladies rares omis lors de votre inscription

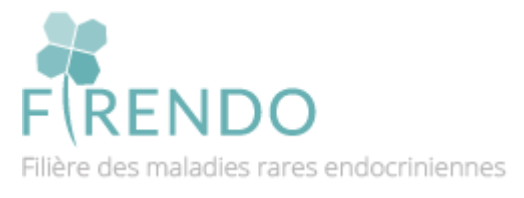

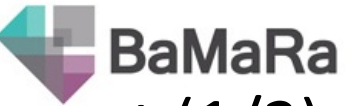

### Liste gestionnaires comptes BaMaRa par établissement (1/2)

(03/2022)

| Etablissement                   | Gestionnaire comptes BaMaRa                                                                                                    |
|---------------------------------|----------------------------------------------------------------------------------------------------|
| AP-HM                           | gael.passet@ap-hm.fr                                                                                                    |
| CHI CRETEIL                     | illana.lahiany@chicreteil.fr; Virginie.Venot@chicreteil.fr; sarah.mami@chicreteil.fr; stephane.ametchi@chicreteil.fr               |
| CHRU BREST                      | stephane.quesnot@chu-brest.fr                                                                                                    |
| CHRU TOURS                      | C.THEURIER@chu-tours.fr                                                                                                    |
| CHU AMIENS                      | Breart.Olivier@chu-amiens.fr                                                                                                    |
| CHU ANGERS                      | au-cds@chu-angers.fr; ancapelli@chu-angers.fr                                                                                      |
| CHU BESANCON                    | jblocher@chu-besancon.fr                                                                                                    |
| CHU BORDEAUX                    | mickael.verin@chu-bordeaux.fr; martine.rigaud@chu-bordeaux.fr; thierry.monteil@chu-bordeaux.fr;<br>gilles.touchard@chu-bordeaux.fr |
| CHU CLERMONT-FERRAND            | sgomez-lion@chu-clermontferrand.fr                                                                                                 |
| CHU COTE DE NACRE - CAEN        | bouquerel-a@chu-caen.fr; leroux-ar@chu-caen.fr; menard-r@chu-caen.fr; theault-l@chu-caen.fr; jezequel-y@chu-<br>caen.fr            |
| CHU DE LIMOGES                  | Marie-Pierre.Vincent@chu-limoges.fr                                                                                                |
| CHU DE POITIERS                 | Veronique.FERRAND-RIGALLAUD@chu-poitiers.fr; Farid.GUETARNI@chu-poitiers.fr; fanny.abriat@chu-poitiers.fr                          |
| CHU DIJON                       | dsi.niveau2_support_applicatif@chu-dijon.fr                                                                                        |
| CHU GRENOBLE                    | fallamanno@chu-grenoble.fr                                                                                                    |
| CHU LILLE                       | francois.delaby@chu-lille.fr                                                                                                    |
| CHU MONTPELLIER                 | d-nagel@chu-montpellier.fr                                                                                                    |
| CHU NANCY                       | S.GARNICHE@chru-nancy.fr                                                                                                    |
| CHU NANTES                      | philippe.lecerf@chu-nantes.fr; rnaud.goasampis@chu-nantes.fr; jeremy.bossis@chu-nantes.fr                                          |
| CHU NICE                        | hebel.p@chu-nice.fr ; meurisse.s@chu-nice.fr                                                                                       |
| CHU REIMS                       | davidploton@chu-reims.fr                                                                                                    |
| CHU RENNES                      | denis.delamarre@chu-rennes.fr                                                                                                    |
| CHU REUNION                     | yohan.faure@chu-reunion.fr                                                                                                    |
| CHU ROUEN                       | mihnea.hilohi@chu-rouen.fr                                                                                                    |
| CHU SAINT-ETIENNE               | farid.belguermi@chu-st-etienne.fr                                                                                                  |
| CHU TOULOUSE                    | support.bamara@chu-toulouse.fr                                                                                                    |
| Hôpital d'Enfants - SAINT DENIS |                                                                                                    |
| REUNION                         | samy.latchy@asfa.re                                                                                                    |
| HOPITAUX UNIVERSITAIRES DE      | gabriel.nisand@chru-strasbourg.fr; veronique.rohfritsch@chru-strasbourg.fr; stephane.brin@chru-strasbourg.fr;                      |
| STRASBOURG                      | werner.galland@chru-strasbourg.tr                                                                                                  |
| HOSPICES CIVILS DE LYON         | benjamin.chenegros@chu-iyon.fr                                                                                                    |

### Liste gestionnaires comptes BaMaRa par établissement (2/2)

BaMaRa

(03/2022)

| Etablissement                                                                                           | Gestionnaire comptes BaMaRa                                                                                 |
|----------------------------------------------------------------------------------------------------|----------------------------------------------------------------------------------------------------|
| Institut Mutualiste MONTSOURIS                                                                          | cecile.aubeneau@imm.fr                                                                                      |
| APHP - Hôpital universitaire Necker-Enfants<br>malades                                                  | isabelle.nedellec@aphp.fr ; nicolas.berthe@aphp.fr                                                          |
| APHP - Hôpital universitaire Robert-Debré                                                               | mekki.boubia@aphp.fr; jean-francois.kervinio@aphp.fr; david.michon@aphp.fr                                  |
| APHP - Hôpitaux universitaires Sorbonne université<br>(Pitié, Trousseau, Rothschild, Tenon, St Antoine) | souhila.aitali@aphp.fr; franck.delabeaume@aphp.fr; agnes.marciniak@aphp.fr;<br>sonia.naji@aphp.fr;          |
| APHP - Hôpitaux universitaires Henri-Mondor                                                             | laurence.picard@aphp.fr ; jean-luc.caron@aphp.fr                                                            |
| APHP - Hôpital universitaire Cochin et Hôtel-Dieu                                                       | contact.applications.cch@aphp.fr                                                                            |
| APHP - Hôpitaux universitaires Paris Ile-de-France<br>Ouest (Ambroise Paré, Raymond Poincaré)           | APR = caroline.joonekindt@aphp.fr<br>RPC = florian.grandin@aphp.fr ; caroline.joonekindt@aphp.fr            |
| APHP - Hôpital Européen Georges Pompidou                                                                | didier.murlin@aphp.fr; ghislaine.ensfelder@aphp.fr; joelle.desplanche@aphp.fr<br>; isabelle.dupuis2@aphp.fr |
| APHP - Hôpitaux universitaires Paris Sud (Béclère,<br>Bicêtre, Brousse)                                 | secretariat.maladiesrares@aphp.fr                                                                           |
| APHP - Hôpitaux universitaires Saint-Louis,<br>Lariboisière, Fernand-Widal                              | myriam.lesaulnier@aphp.fr ; ulysse.gouot@aphp.fr                                                            |

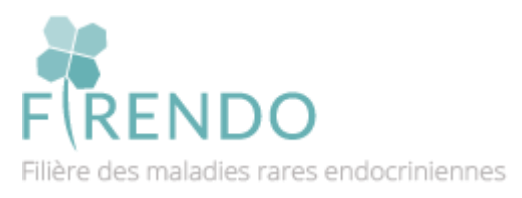

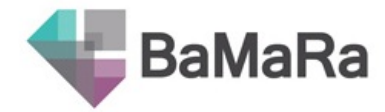

## Accueil de BaMaRa : choisir son site MR

En haut à gauche menu déroulant :

on y trouve les 7 sites affiliés à Firendo (ici représenté 7 centres de compétences)

 $\rightarrow$  Dépendant de votre centre et des sites demandés lors de votre inscription

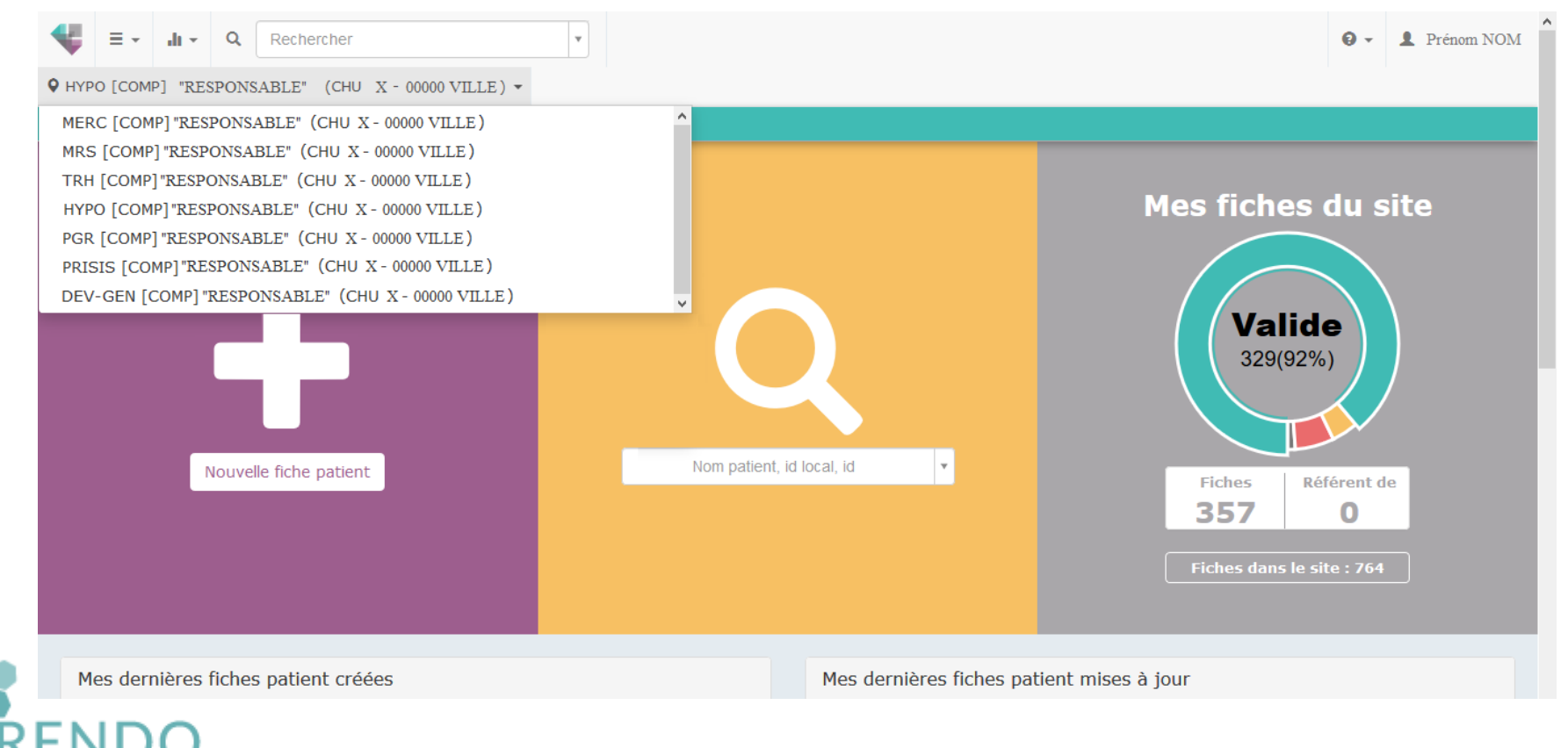

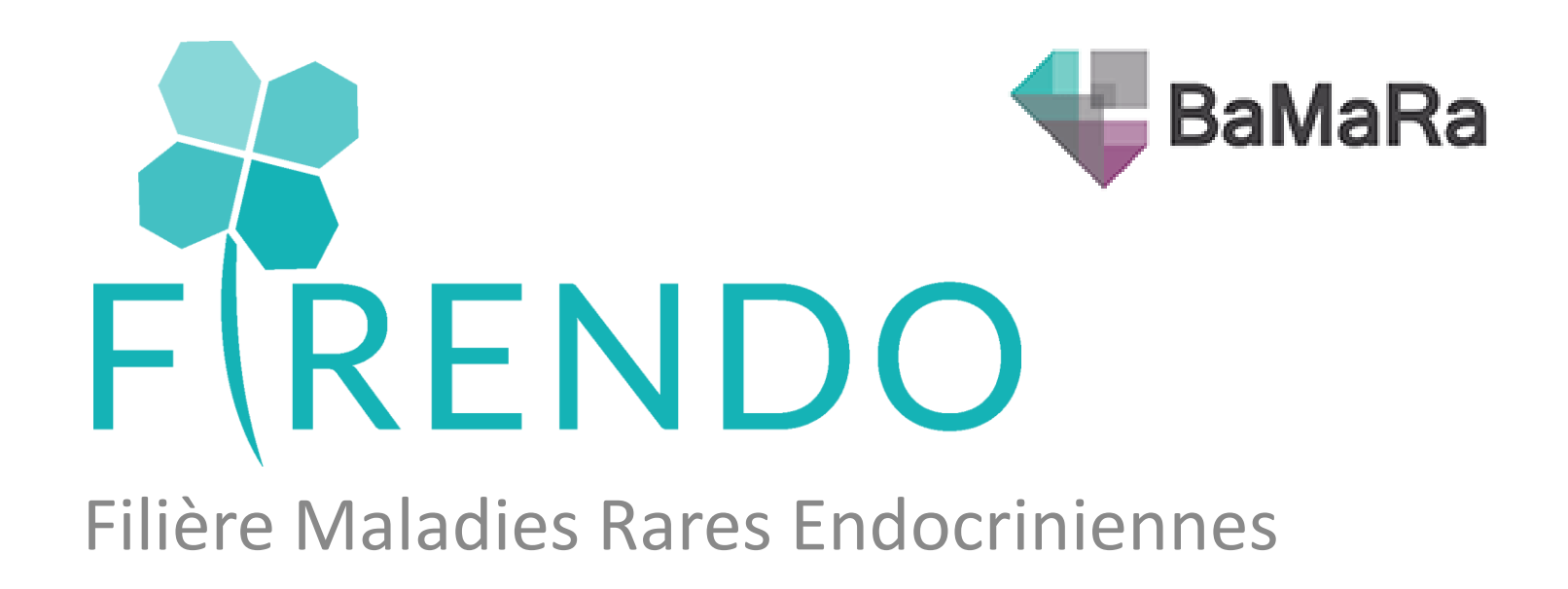

## Retrouver la file active sur BaMaRa

Pour l'année N-1

(exemple 2021)

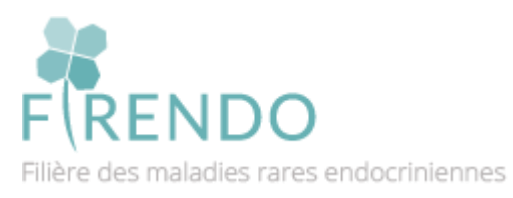

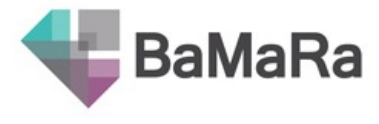

### Méthode via l'affichage dans le « tableau de bord » mais file active fausse

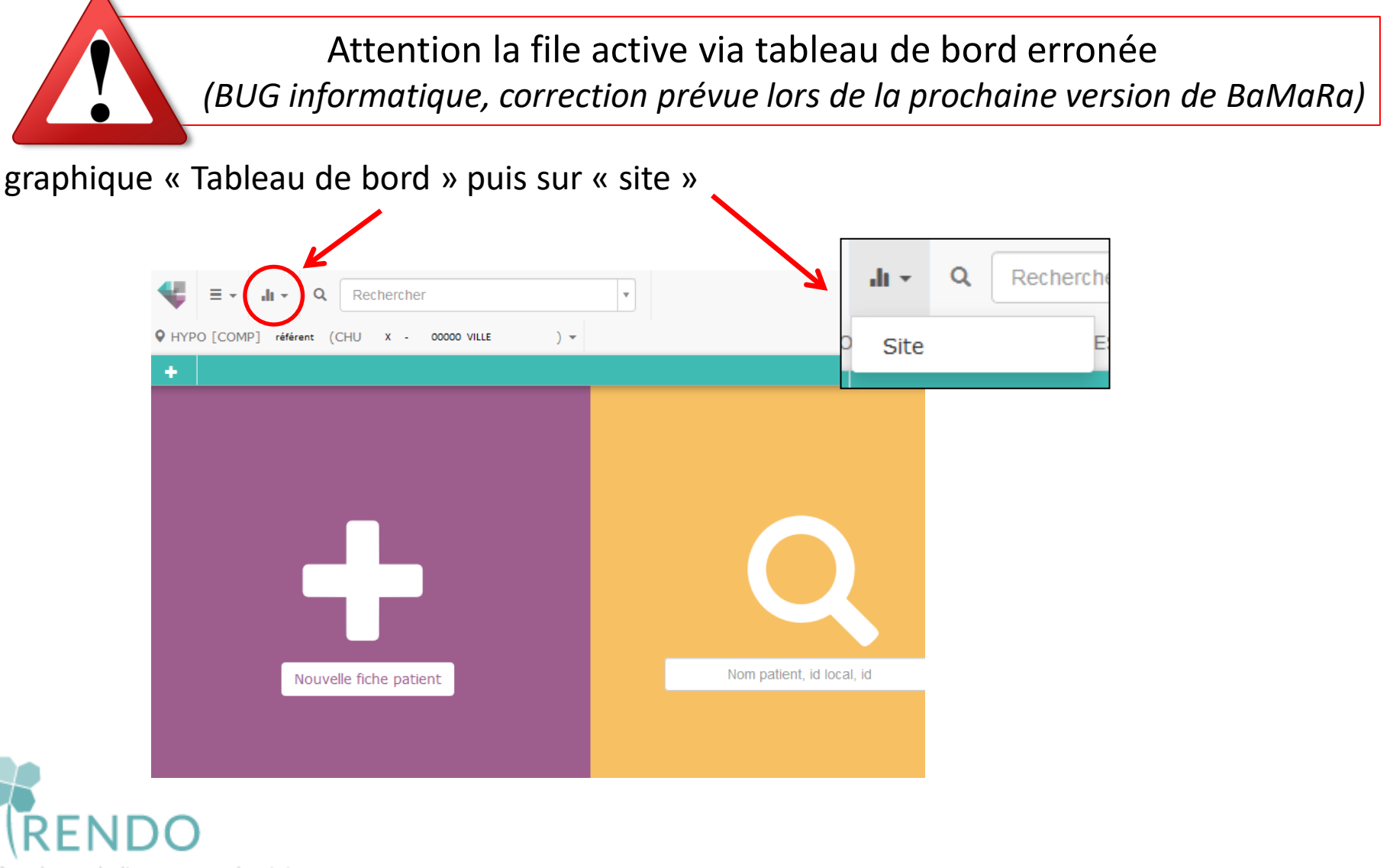

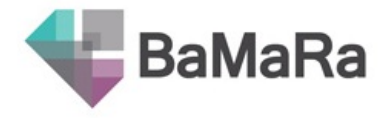

On retrouve le tableau de bord du site choisi (ex : HYPO [COMP]) :

- Liste des pathologies enregistrées dans le site (ordre décroissant)
- Cohorte et file active

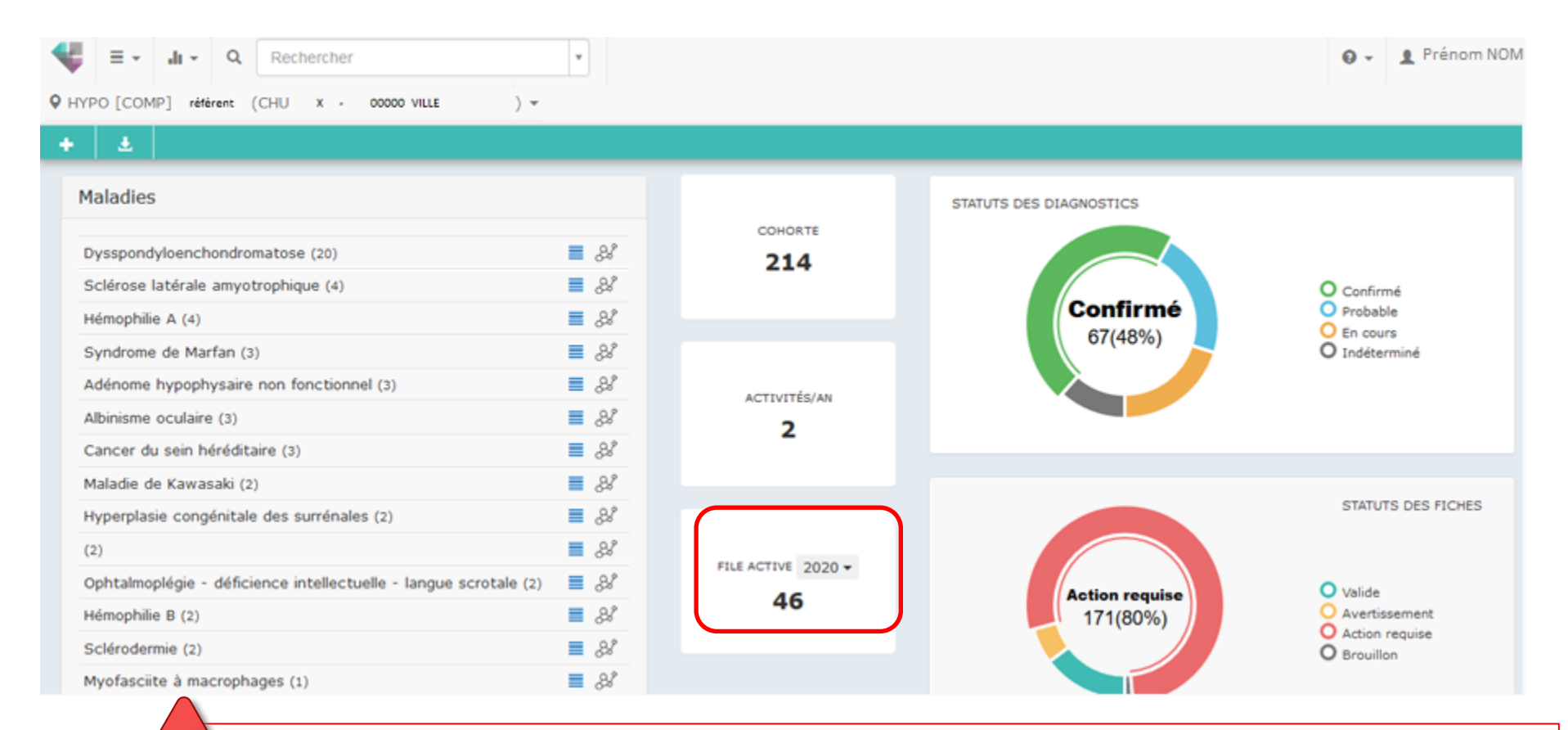

Attention la file active via tableau de bord erronée (BUG informatique, correction prévue lors de la prochaine version de BaMaRa)

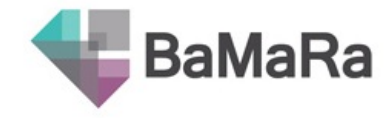

### Méthode via le « rapport Piramig du site »

Aller sur le tableau de bord du site choisi Cliquer sur l'icône « flèche »

Filière des maladies rares endocriniennes

→ Génération du rapport Piramig pour le site (à titre indicatif, pris en compte uniquement pour les centres de référence)

Chiffres pour l'année N-1 uniquement (ici 2021)

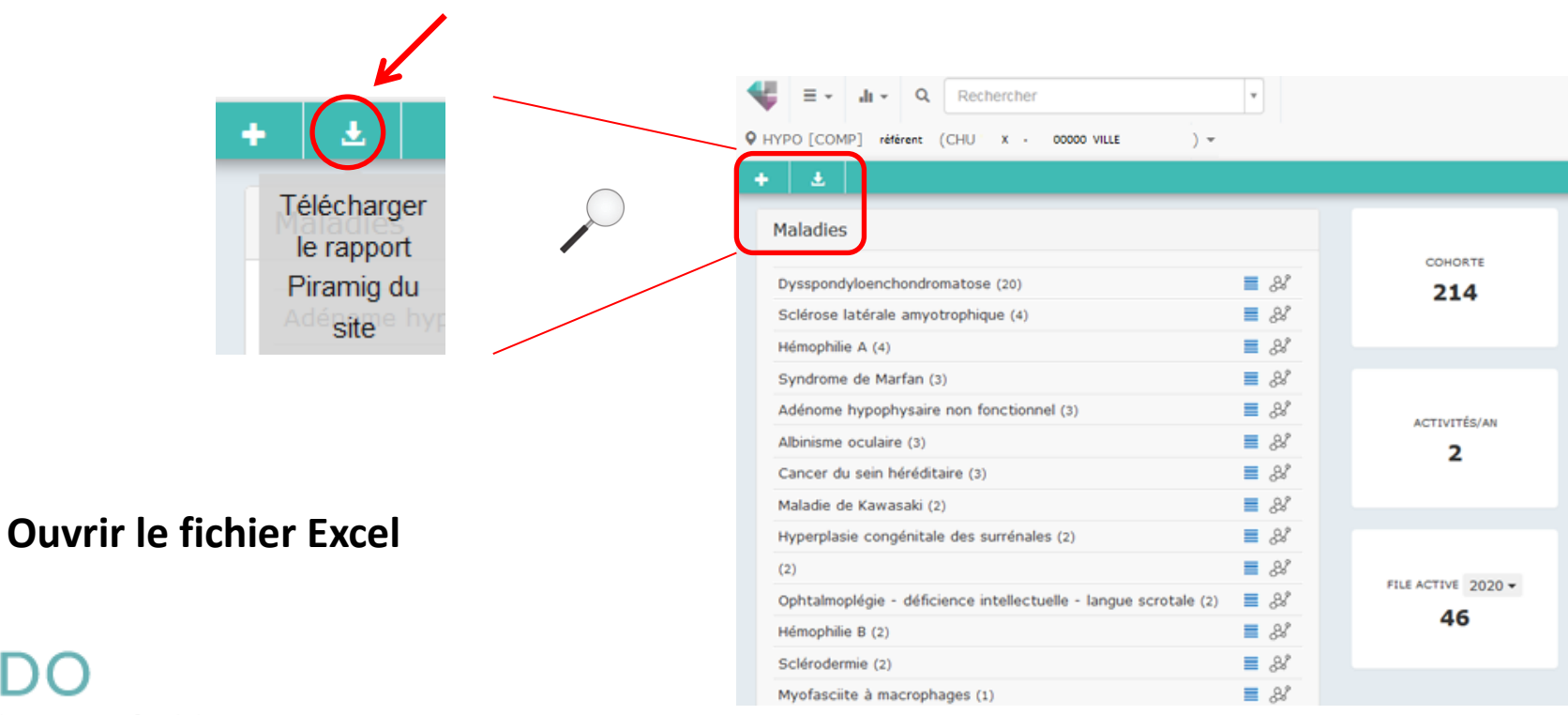

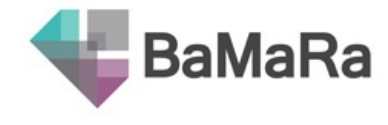

### File active via le « rapport Piramig du site »

File active correspond au « nombre total de patients différents vus dans le site » Fichier excel : regarder la case E5

<u>Piramig = chiffres pour l'année N-1 uniquement (ici 2021)</u>

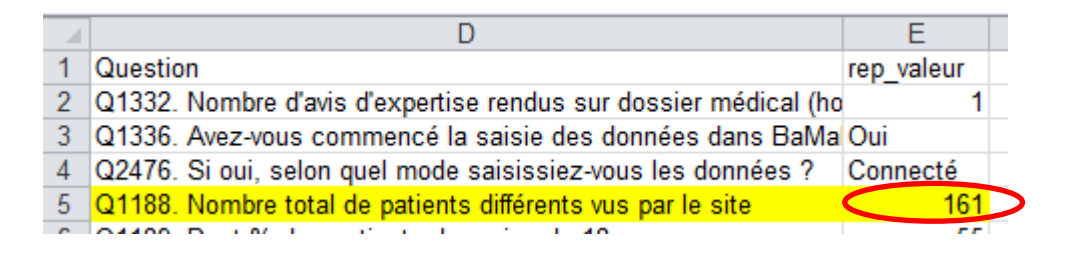

File active 2021 du site choisi ici = 161

→ Il faut <u>ensuite déduire</u> le nombre de patients enregistrés avec une maladie « Non Rare »

**Attention aux maladies « Non Rare en Europe » qui y sont comptées** (précédemment labellisée et enregistrées dans BaMaRa)

#### 3 pathologies labellisées en 2017 sont à ce jour « Non Rare en Europe » : (dû à leur prévalence)

- Adénome producteur d'aldostérone (Conn) [S]
- Hyperplasie congénitale surrénales 21 hydroxylase non classique [C|D|S]
- Syndrome de Klinefelter [D]

### → Rechercher le nombre de patients « Non Rare » venus pour l'année N-1

- > Dans le site « Maladies rares de la Surrénale », rechercher le nombre de patients avec :
  - Un adénome de Conn
  - Une HCS 21 OH non classique
- > Dans le site « Développement Génital », rechercher le nombre de patients avec :
  - Un Klinefelter
  - Une HCS 21 OH non classique
- > Dans le site « Croissance et Développement », rechercher le nombre de patients avec :
  - Une HCS 21 OH non classique

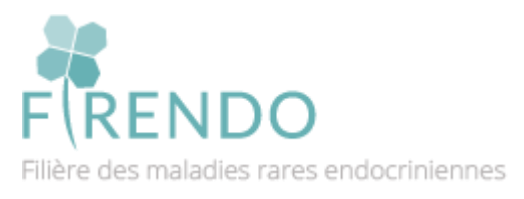

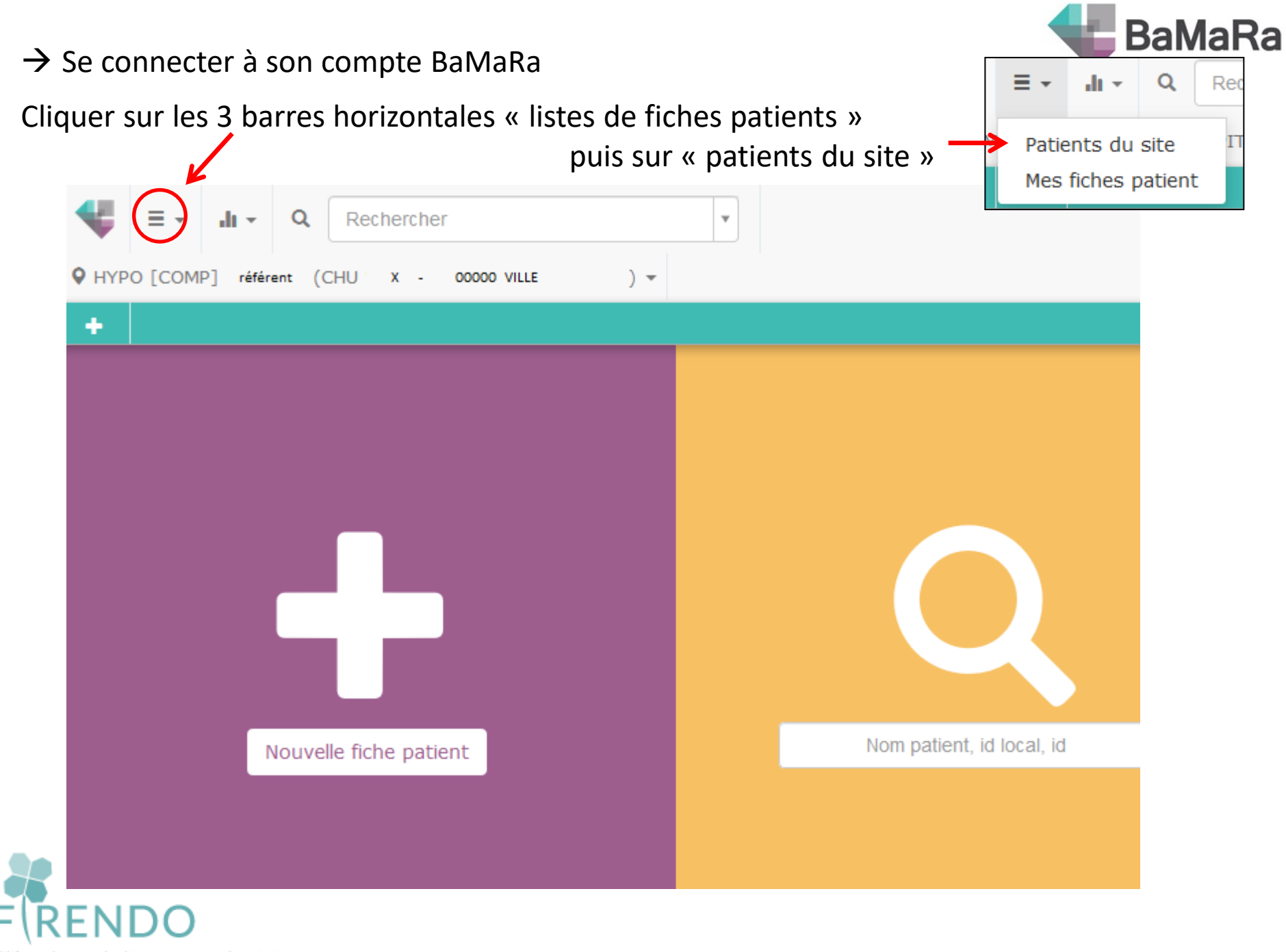

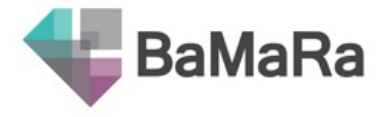

#### Cliquer sur « afficher plus de filtres » , set all + Q Rechercher v ♥ MRS [COMP] référent (CHU X - 00000 VILLE ) -Ł ÷ Fiches patient du site **Filtres** Identité Diagnostic maladie rare (Orphanet) État diagnostic Sexe v v

Résultats (173)

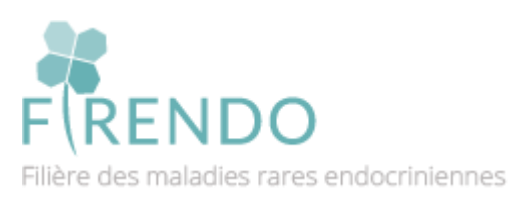

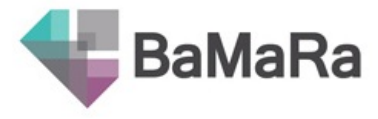

#### Renseigner l'item « diagnostic maladie rare » avec l'une des 3 maladies non rare citées précédemment

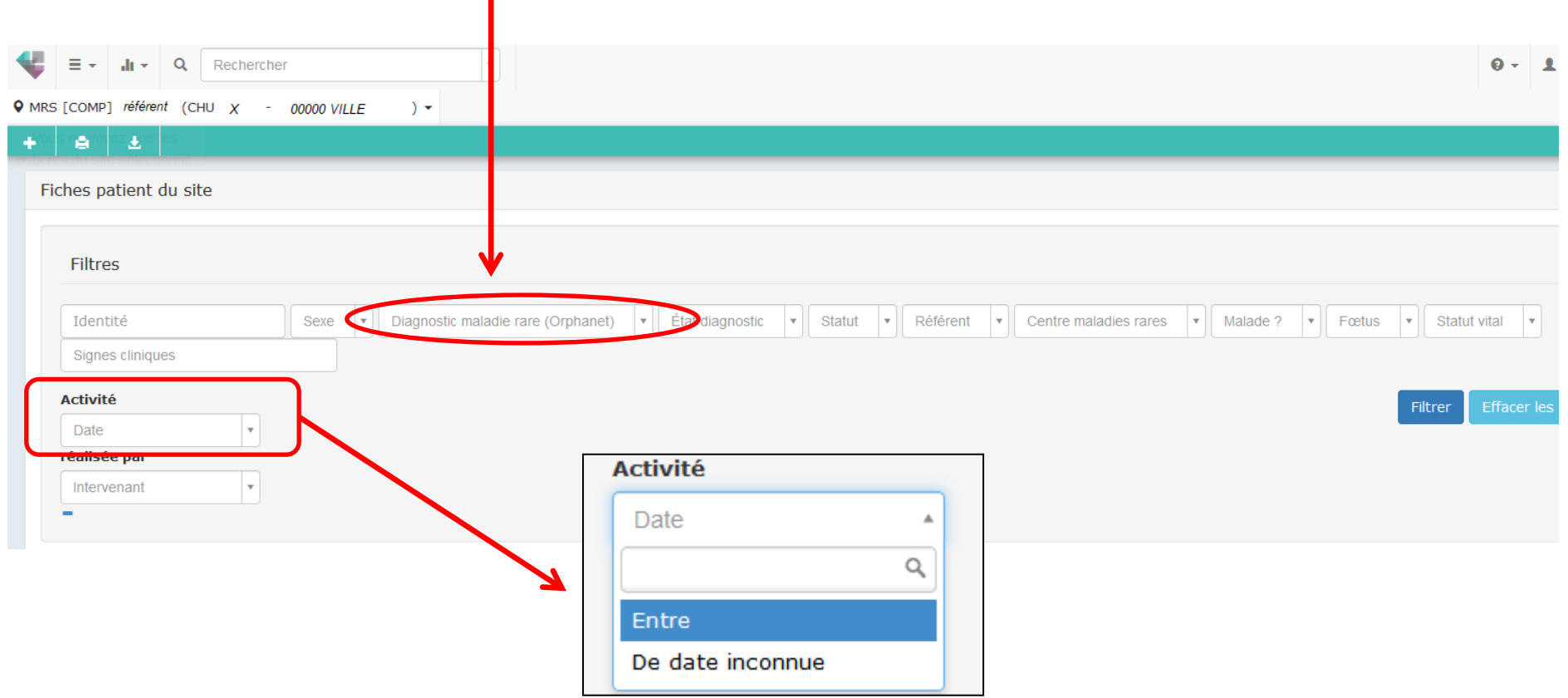

Dans la partie Activité → Choisir « Entre »

Et saisir « 01/01/2021 et 31/12/2021 »  $\rightarrow$  correspond à l'année N-1 (*ici exemple pour 2021*)

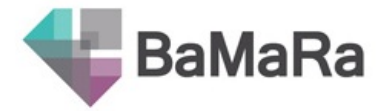

Exemple : recherche de patient avec un Adénome producteur d'aldostérone (non rare) Enregistré dans le site MRS (surrénale) Pour l'année 2021 (activité entre 01/01/2021 et 31/12/2021)

|                                                        | 0 - J                                                                                                |
|--------------------------------------------------------|----------------------------------------------------------------------------------------------------|
| ♥ MRS [COMP] référent (CHU X - 00000 VILLE ) ▼         |                                                                                                    |
|                                                        |                                                                                                    |
| Fiches patient du site                                 |                                                                                                    |
| Filtres                                                |                                                                                                    |
| Identité Sexe V NON RARE EN EUROPE : Adénome producteu | r d'aldostérone × • État diagnostic • Statut • Référent • Centre maladies rares • Malade ? • Fœtus • |
| Statut vital   Signes cliniques                        |                                                                                                    |
| Activité                                               | Filtrer Effacer les filtres                                                                          |
| Entre × •                                              | 7                                                                                                    |
| 01/01/2021 et 31/12/2021 réalisée par                  |                                                                                                    |
| -                                                      |                                                                                                    |
|                                                        |                                                                                                    |
|                                                        | Cliquer sur « Filtrer »                                                                              |
|                                                        |                                                                                                    |
| 22                                                     | -                                                                                                    |
| FIRENDO                                                | Résultats (79)                                                                                       |
| ilière des maladies rares endocriniennes               | Statut Identité                                                                                      |

### → Répéter les étapes pour les autres maladies « non rare » en europe

et les autres sites maladies rares dans BaMaRa

<u>Pour rappel :</u>

- > Dans le site « Maladies rares de la Surrénale » , rechercher le nombre de patients avec :
  - Un adénome de Conn
  - Une HCS 21 OH non classique
- > Dans le site « Développement Génital », rechercher le nombre de patients avec :
  - Un Klinefelter
  - Une HCS 21 OH non classique
- > Dans le site « Croissance et Développement », rechercher le nombre de patients avec :
  - Une HCS 21 OH non classique

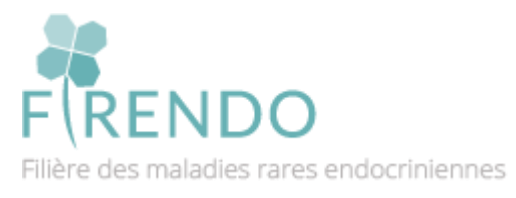

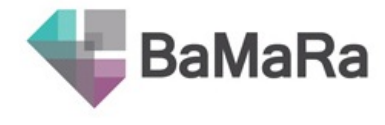

### File active via le « rapport Piramig du site »

Si vous avez d'autres sites labellisés dans votre service :

→ Répéter les étapes en choisissant un autre site en haut à gauche dans votre BaMaRa (pour l'année N-1)

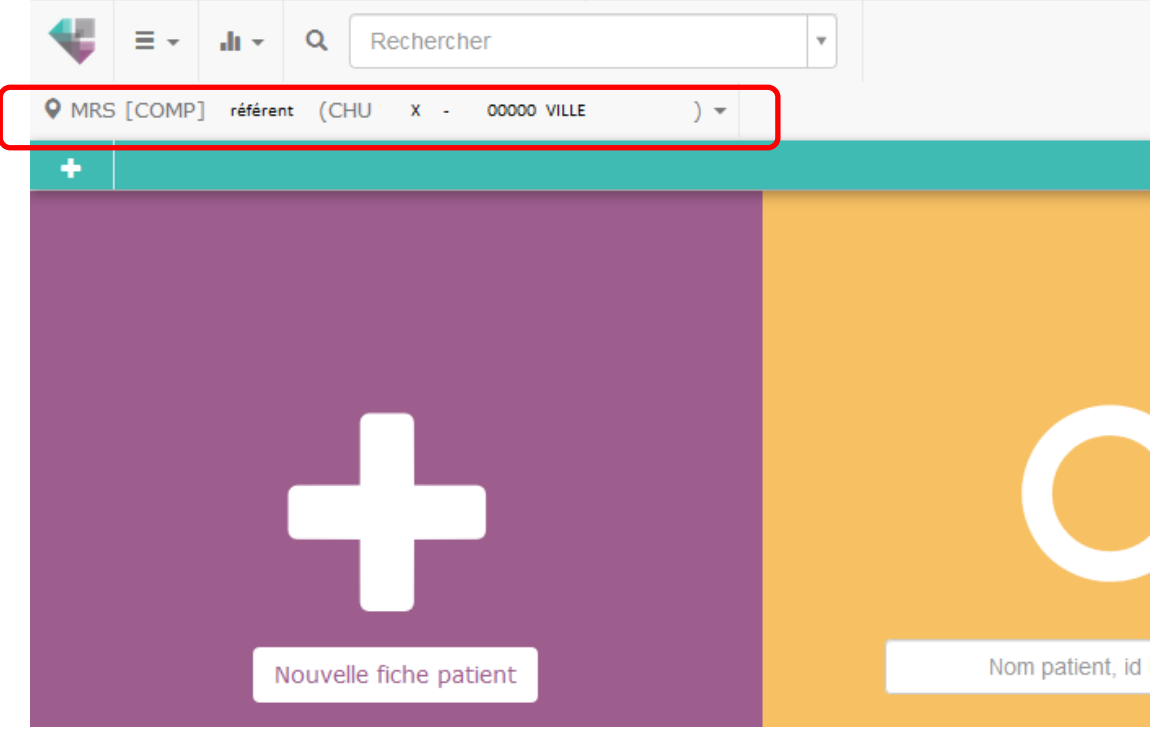

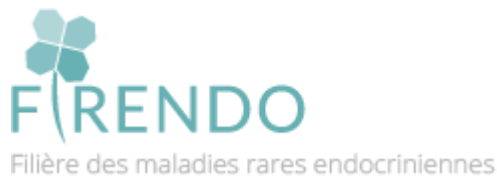

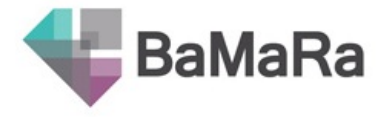

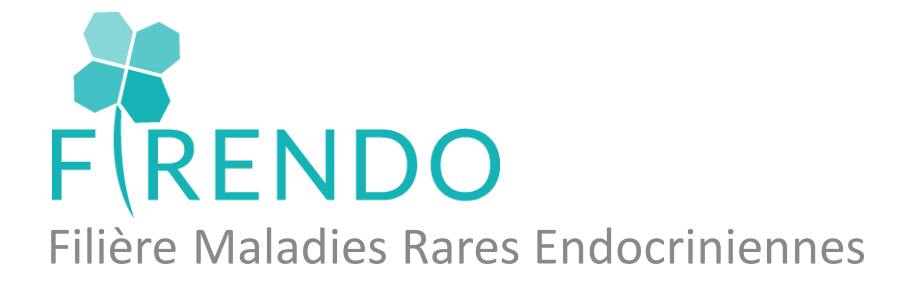

### Présentation rapide BaMaRa

## Des questions ? Besoin d'une formation détaillée à BaMaRa ? Problèmes de codage ?

### $\rightarrow$ cch-equipe.firendo@aphp.fr

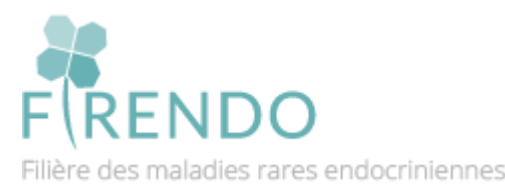

Sabine GHENIM / Fabienne LARRIEU

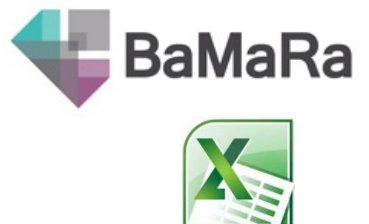

# Retrouver la File Active d'un site maladies rares

### A partir fichier Excel extrait de BaMaRa

Valable pour toutes les années

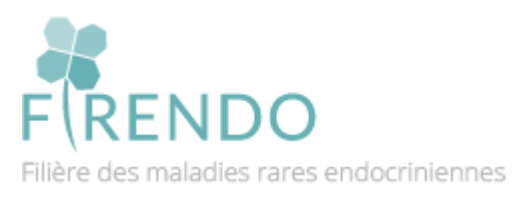

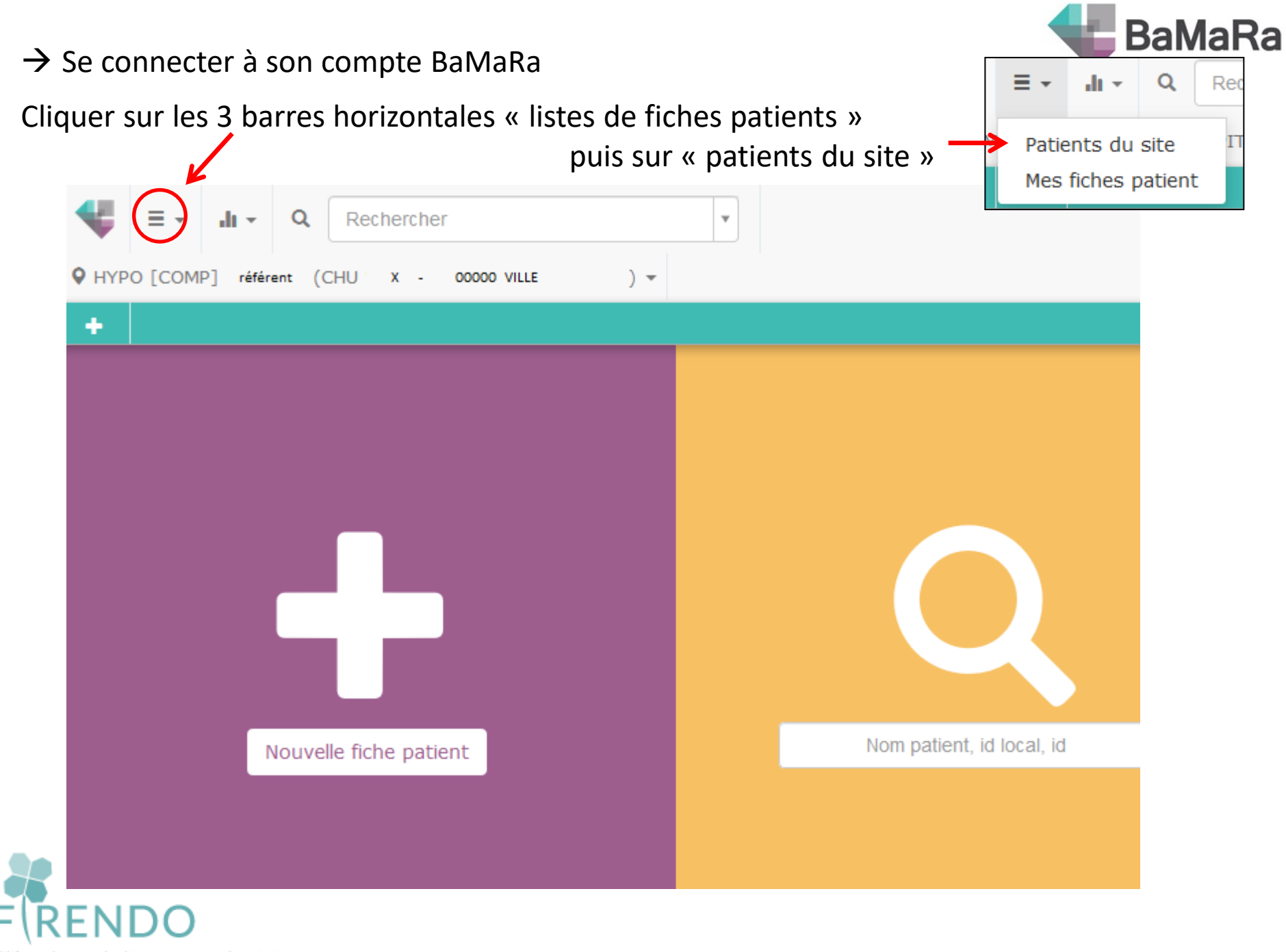

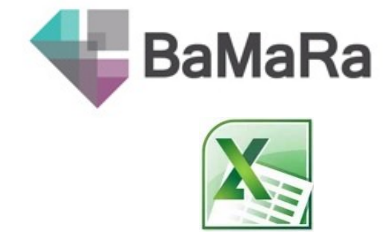

## **Extraire le fichier Excel** à partir de BaMaRa

Extraction Excel des patients du site choisi en cliquant sur le logo « flèche »

| ♥ HYPO [COMP] référent (CHU X - | 00000 VILLE ) - |                                       |
|---------------------------------|-----------------|---------------------------------------|
| + = .                           |                 |                                       |
| Fiches patient du site          |                 |                                       |
| Filtres                         |                 |                                       |
| Identité                        | Sexe            | <ul> <li>✓ État diagnostic</li> </ul> |
|                                 |                 |                                       |
| Résultats (226)                 |                 |                                       |

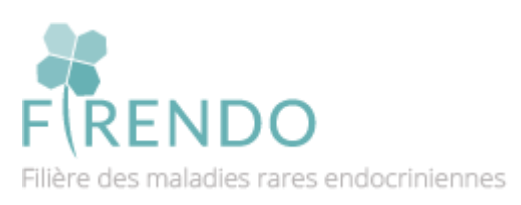

#### Ficher Excel à télécharger et à enregistrer

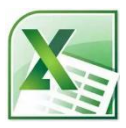

### Ouvrir le fichier Excel téléchargé et aller dans l'onglet « activité »

<u>1<sup>ère</sup> Etape : Trier les dates par ordre chronologique</u>

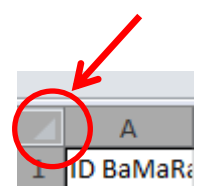

Sélectionner l'ensemble des cellules

Puis faire « tri personnalisé » :

- Cliquer sur icône « Trier et filtrer » en haut à droite sur Excel
- Tri personnalisé

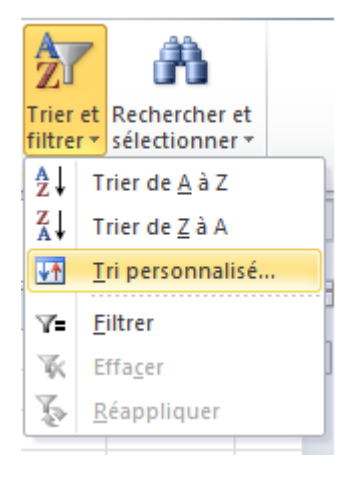

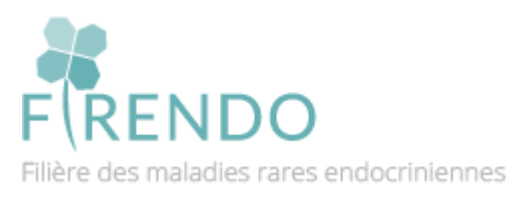

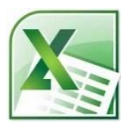

Une fenêtre s'ouvre :

- Cliquer « mes données ont des en-têtes »
- Colonne : trier par « Fait le »
- Ordre « de A à Z »

| Tri                                    |                    |                        |              |              | ?               | ×                |
|----------------------------------------|--------------------|------------------------|--------------|--------------|-----------------|------------------|
| Q <sub>A</sub><br>21 Ajouter un niveau | X Supprimer un niv | eau 🕒 Copier un niveau | ▲ ▼ Options  | Mes don      | nées ont des er | n- <u>t</u> êtes |
| Colonne                                |                    | Trier sur              | Ordre        |              |                 |                  |
| Trier par Fait le                      | $\sim$             | Valeurs                | 🗸 🛛 De A à Z | $\mathbf{>}$ |                 | $\sim$           |
|                                        |                    |                        |              |              |                 |                  |
|                                        |                    |                        |              |              |                 |                  |
|                                        |                    |                        |              |              |                 |                  |
|                                        |                    |                        |              |              |                 |                  |
|                                        |                    |                        |              |              |                 |                  |
|                                        |                    |                        |              | OK           | Annı            | ller             |

Puis cliquer sur « OK »

Un pop-up va s'afficher :

 Cocher « trier toutes les données ressemblant à des nombres comme des nombres »

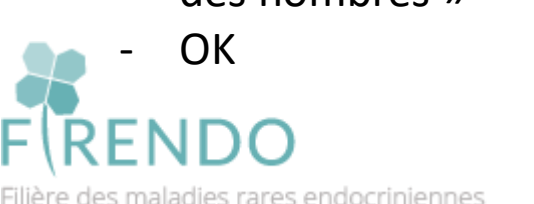

| Attention                                                                                                    | ?           | $\times$      |
|----------------------------------------------------------------------------------------------------|-------------|---------------|
| Il se peut que la clé de tri suivante ne trie pas les données<br>elle contient des nombres au format texte :<br>Fait le                                                                                                    | s comme pre | évu, car      |
| Que voulez-vous faire ?                                                                                                    |             |               |
| Trier toutes les données ressemblant à des nombres company des nombres company des nombres company des nombres company des nombres des nombres des | omme des r  | nombres       |
| O Trier séparément les nombres et les nombres stockés e                                                                                                    | en tant que | <u>t</u> exte |
| OK Annuler <u>A</u> ide                                                                                                    | <b>:</b>    |               |

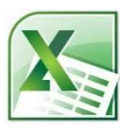

#### 2<sup>ème</sup> Etape : Sélectionner les dates des activités pour l'année considérée

Dans la colonne B : les dates sont rangées par ordre chronologique

Sélectionner les lignes avec des dates de l'année souhaitée (ex 2021) pour toutes les colonnes

|          |      | А           | В          |    |
|----------|------|-------------|------------|----|
|          | 1519 | 9960        | 18/12/2020 | M  |
|          | 1520 | 2173        | 21/12/2020 | M  |
|          | 1521 | 1383        | 22/12/2020 | Pa |
|          | 1522 | 1398        | 27/12/2020 | M  |
| <b>→</b> | 1523 | 1019        | 04/01/2021 | M  |
|          | 1524 | 1219        | 04/01/2021 | M  |
|          | 1525 | 1240        | 04/01/2021 | M  |
|          | 1526 | <u>1018</u> | 05/01/2021 | М  |

Clic droit « copier »

Ouvrir une nouvelle feuille de calcul dans Excel

Insérer une feuille de calcul (Maj+F11)

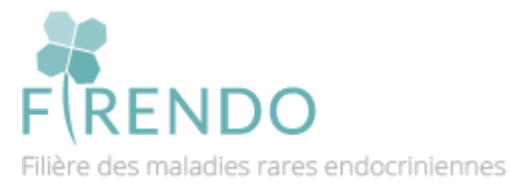

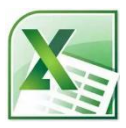

Se mettre dans la cellule A1 (dans une feuille Excel vierge)

Clic droit « coller »

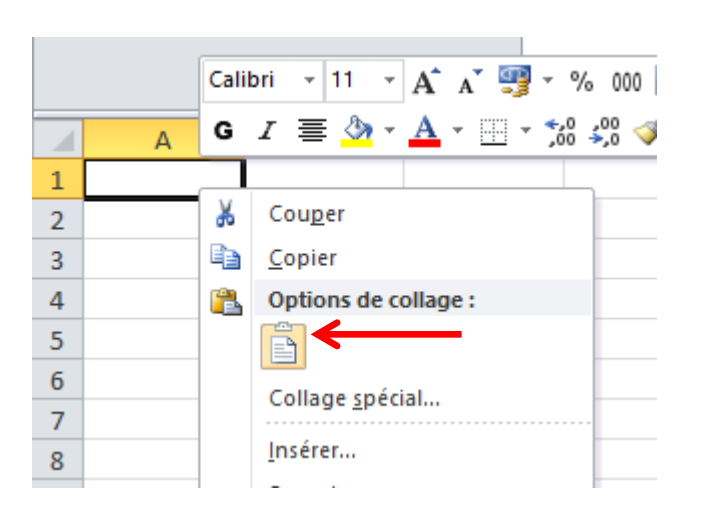

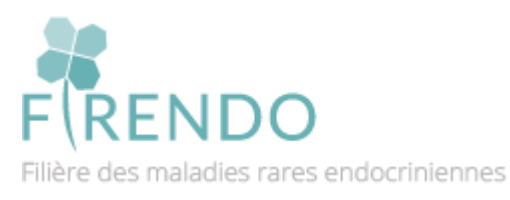

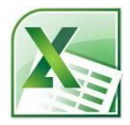

#### 3<sup>ème</sup> Etape : Filtrer en fonction du site maladies rares souhaité

Sélectionner toutes les cellules

(pour associer les activités du site maladies rares souhaité)

Filtrer ensuite selon le centre :

- Cliquer sur icône « Trier et filtrer » en haut à droite sur Excel
- « Filtrer »

- La colonne C correspond au centre
- Cliquer sur la petite icône flèche en haut de cette colonne

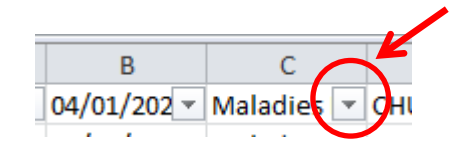

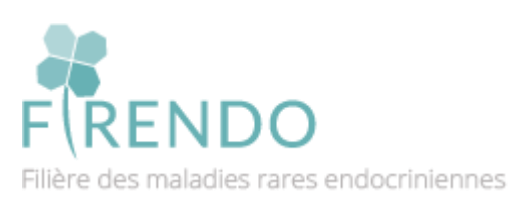

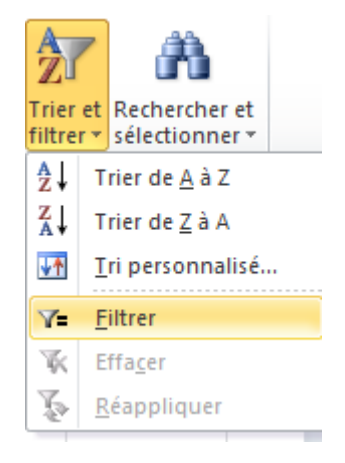

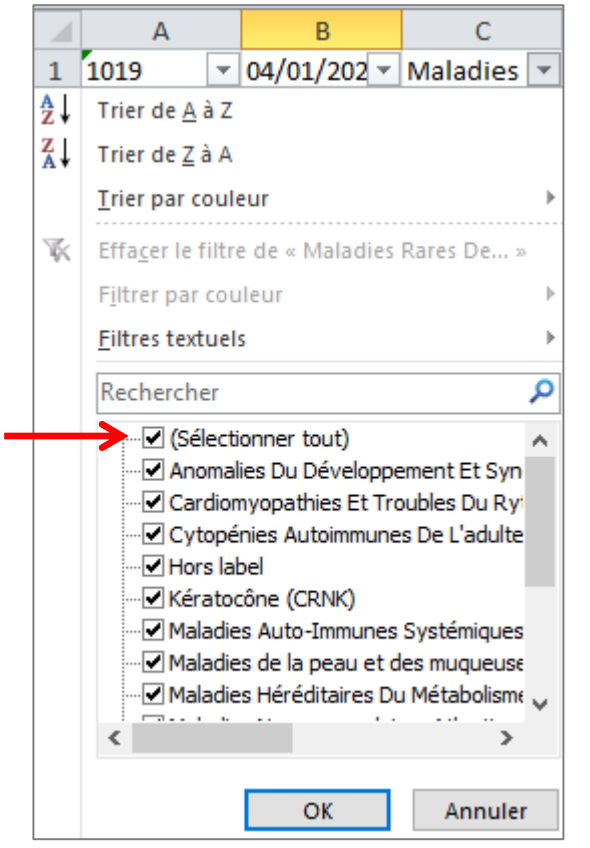

| X |
|---|
|   |

#### Décocher la case « sélectionner tout »

Puis cocher la case du centre voulu (ex maladies rares de la Surrénale)

Puis « OK »

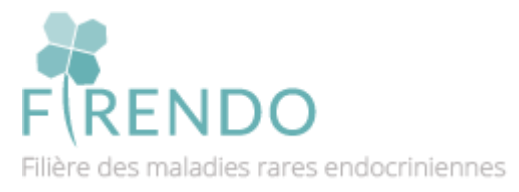

| ₽↓                      | Trier de <u>A</u> à Z                                                                                                    |
|-------------------------|----------------------------------------------------------------------------------------------------|
| Z<br>A↓                 | Trier de <u>Z</u> à A                                                                                                    |
|                         | <u>T</u> rier par couleur ►                                                                                                    |
| $\overline{\mathbb{K}}$ | Effacer le filtre de « Maladies Rares De »                                                                                                    |
|                         | Filtrer par couleur                                                                                                    |
|                         | <u>F</u> iltres textuels                                                                                                    |
|                         | Rechercher 🔎                                                                                                    |
|                         |                                                                                                    |
|                         | Maladies Auto-Immunes Systémiques     Maladies de la peau et des muqueuse     Maladies Héréditaires Du Métabolisme     Maladies Neuromusculaires Atlantique     |
|                         | <ul> <li>Maladies Rares De La Surrénale</li> <li>Maladies Rares De L'hypophyse (HYP</li> <li>Maladies Rénales Rares (SORARE)</li> <li>Neurogénétique</li> </ul> |
|                         | OK Annuler                                                                                                    |

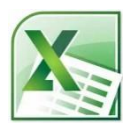

#### 4<sup>ème</sup> Etape : Filtrer selon le contexte

#### Pour la file active, choisir les activités correspondant à une venue du patient

- La colonne E correspond au contexte
- Cliquer sur la petite icône flèche en haut de cette colonne

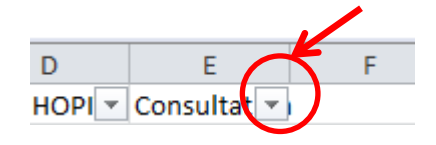

Décocher les cases (car patients non vus)

- Avis personnel d'expertise sur un dossier
- Avis sur dossier en consultation
- RCP

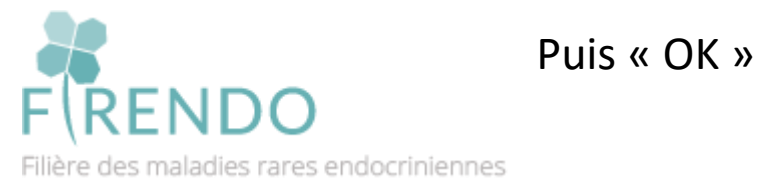

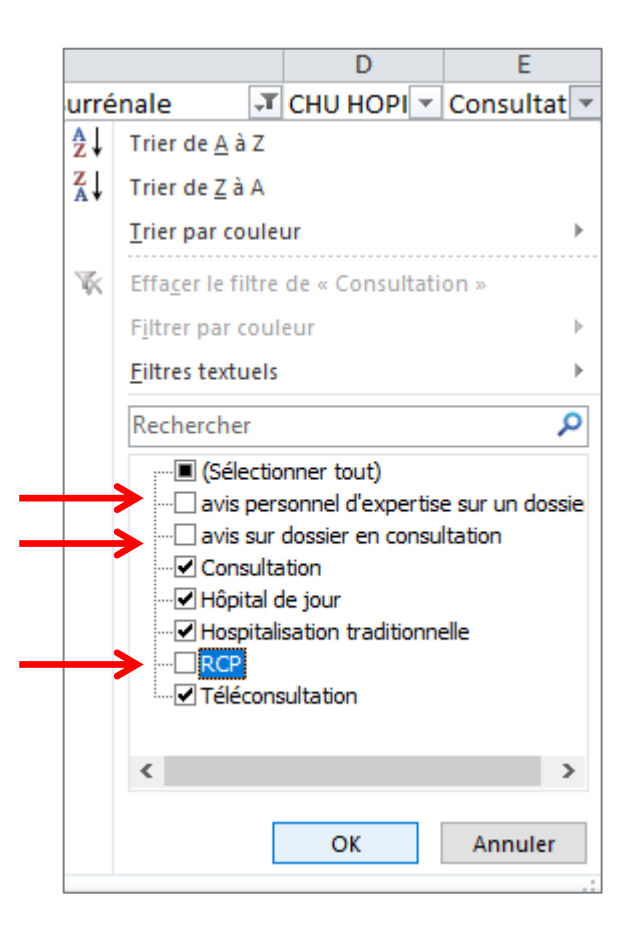

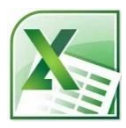

#### 5<sup>ème</sup> Etape : Compter chaque patient différent 1 seule fois

Sélectionner la colonne A *(correspondant à l'identifiant individuel BaMaRa)* 

|   | А    |   |   |  |
|---|------|---|---|--|
| 1 | 1019 | - | < |  |
| 2 | 1219 |   | C |  |
| 3 | 1240 |   | C |  |
| 4 | 1018 |   | C |  |

Aller dans onglet « Données » Puis « supprimer les doublons »

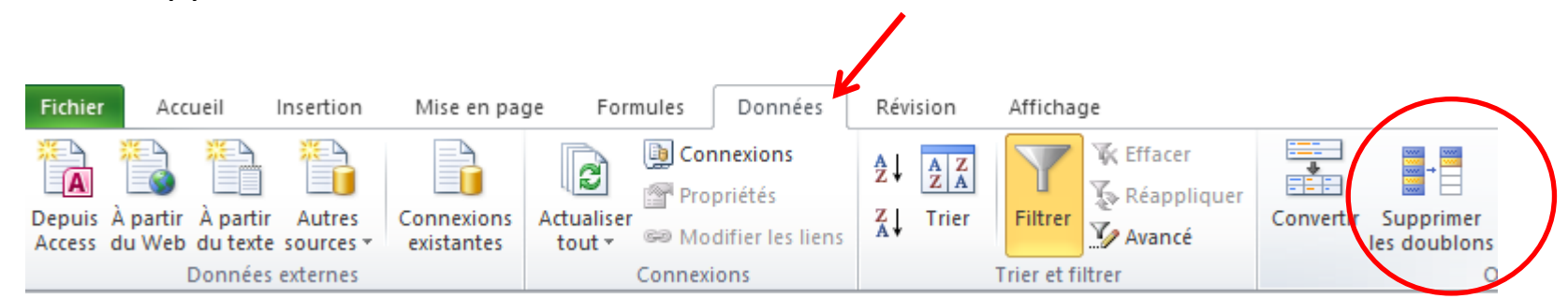

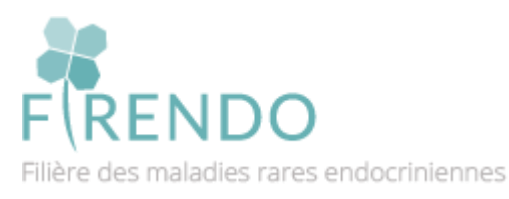

#### Un pop-up s'affiche :

- « Etendre la sélection »

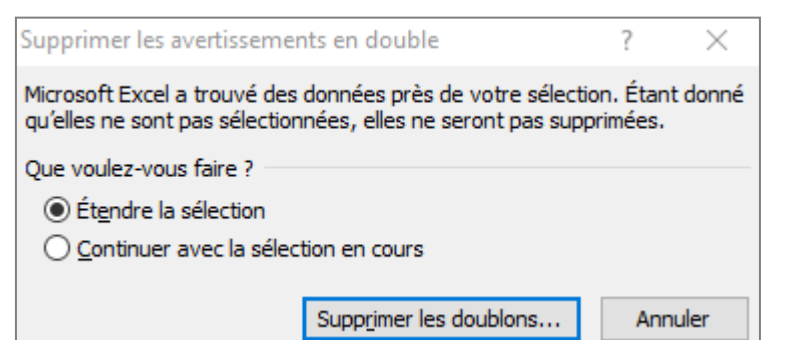

- Cliquer sur « Supprimer les doublons »

| Nouvelle fenêtre :                      | Supprimer les doublons ? ×                                                                              |
|-----------------------------------------|----------------------------------------------------------------------------------------------------|
| <u>Nouvelle l'effette :</u>             | Pour supprimer les valeurs en double, sélectionnez une ou plusieurs colonnes contenant des<br>doublons. |
|                                         | Sélectionner tout                                                                                       |
| - Sélectionner uniquement « Colonne A » | Colonnes                                                                                                |
| $\rightarrow$                           | Colonne A                                                                                               |
| - Duis // OK »                          | Colonne B                                                                                               |
|                                         | Colonne C                                                                                               |
|                                         | Colonne D                                                                                               |
|                                         | Colonne E                                                                                               |
|                                         | OK Annuler                                                                                              |

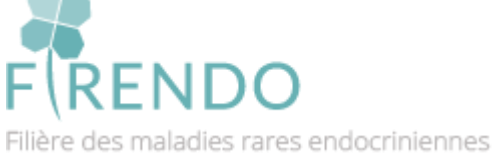

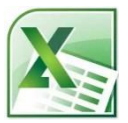

En bas à droite d'Excel, on peut lire le nombre de cellules non vides : (ex 287) *(Colonne A toujours sélectionnée)* 

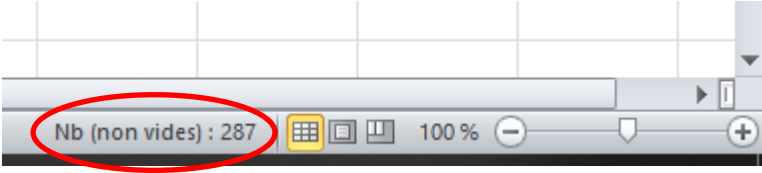

Dans notre exemple, on a donc 287 patients différents vus sur 2021 pour le centre choisi (maladies rares de la surrénale)

Dernière étape pour avoir la file active :  $\rightarrow$  retirer les patients avec une maladies « non rare en Europe » *Cf. diapos n° 15 à 20* 

> *Pour rappel : 3 pathologies labellisées en 2017 sont à ce jour « Non Rare en Europe » : (dû à leur prévalence)*

- Adénome producteur d'aldostérone (Conn) [S]
- Hyperplasie congénitale surrénales 21 hydroxylase non classique [C/D/S]
- Syndrome de Klinefelter [D]

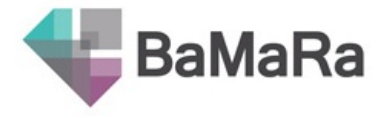

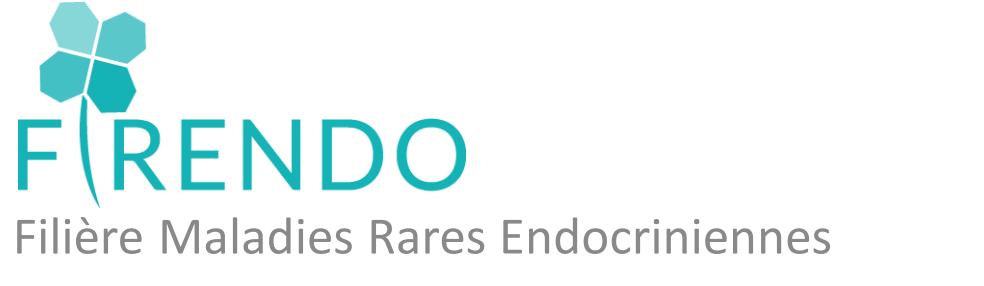

### Présentation rapide BaMaRa

Des questions ?

Besoin d'une formation détaillée à BaMaRa ? Problèmes de codage ?

→ cch-equipe.firendo@aphp.fr

→ Actualités labellisation : <u>http://www.firendo.fr/actualites/labellisation-2022/crmr/</u>

→ Foire aux questions labellisation : <u>http://www.firendo.fr/actualites/labellisation-2022/faq-liste/</u> Sabine GHENIM / Fabienne LARRIEU